## Mudança de Currículo Coletiva

| Sistema            | SIGAA                                     |
|--------------------|-------------------------------------------|
| Módulo             | Graduação                                 |
| Usuários           | Perfil específico do DAE, servidor do CDP |
| Perfil             | CDP, DAE, ADMINISTRADOR_DAE               |
| Última Atualização | 11/10/2016 13:46                          |

Esta operação efetua a mudança de currículo de todos os alunos segundo os critérios especificados, sendo apenas os alunos ativos afetados pela operação.

Para a Mudança de Currículo Coletiva, acesse o SIGAA  $\rightarrow$  Módulos  $\rightarrow$  Graduação  $\rightarrow$  CDP  $\rightarrow$  Operações Administrativas  $\rightarrow$  Mudança de Currículo Coletiva.

O sistema exibirá a tela:

| Dados da Mudança de Currículo |                                                            |   |
|-------------------------------|------------------------------------------------------------|---|
| Curso: 🖈                      | LETRAS/CCHLA - NATAL                                       | × |
| Matriz Curricular: 🖈          | LINGUA PORTUGUESA E LITERATURAS - M - LICENCIATURA PLENA 💌 |   |
| Currículo de origem: 🖈        | 02 - 2006.1 💌                                              |   |
| Currículo de destino: 🖈       | 02A - 2009.1 💌                                             |   |
| Ano-período de ingresso:      | ?                                                          |   |
|                               | Mudar Alunos de Currículo Cancelar                         |   |
|                               |                                                            |   |

\* Campos de preenchimento obrigatório.

O usuário poderá se desfazer da operação, clicando em Cancelar.

Para prosseguir, os dados a seguir devem ser preenchidos:

- Curso;
- Matriz Curricular;
- Currículo de Origem;
- Currículo de Destino;
- Ano-período de Ingresso: apenas esse dado é opcional.

Após preencher os dados, clique em Mudar Alunos de Currículo.

Exemplificaremos com *Curso*: <u>LETRAS/CCHLA - NATAL</u>; *Matriz Curricular*: <u>LINGUA PORTUGUESA E</u> <u>LITERATURAS - M - LICENCIATURA PLENA</u>; *Currículo de Origem*: <u>02 - 2006.1</u> e *Currículo de Destino*: <u>02A - 2009.1</u>.

A mensagem de sucesso será mostrada:

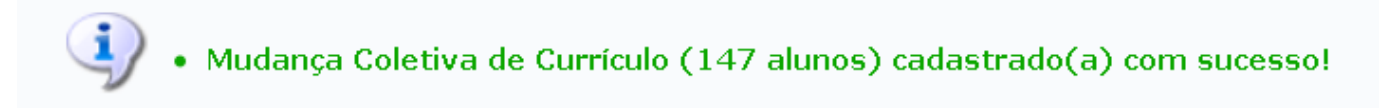

## Bom Trabalho!

<< Voltar - Manuais do SIGAA

Last update: 2016/10/11 13:46

From:

https://docs.info.ufrn.br/ -

Permanent link: https://docs.info.ufrn.br/doku.php?id=suporte:manuais:sigaa:graduacao:ddp:operacoes\_administrativas:mudanca\_de\_curriculo\_coletiva

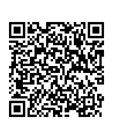

Last update: 2016/10/11 13:46